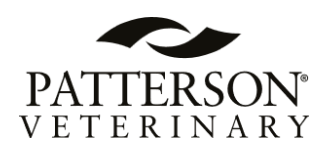

# BT-Link Next Quick Manual

| BIONET              | BT-Link Next Server | 2023-07-05 20:01 🤇 🕥 4 🗸 🖓 😫 🔅 🗶                               |
|---------------------|---------------------|----------------------------------------------------------------|
| 001:DEMO, MAX HJLEE |                     | <ul> <li>Q<sup>+</sup> (4) 🛆 G X</li> </ul>                    |
|                     | Speed: 25mm/sec E   | CG 00/200 PR Sp02 % NIBP 0,00 120/80 (93)                      |
| spoz M              | AX                  | BP1(Art) 70/190                                                |
| M. M. M. M. M. M.   |                     | 80 80 99 120/80 (03)                                           |
| 002:DEMO, ADF       |                     | Q <sup>+</sup> (4) 🛆 G X                                       |
|                     |                     | CG 80/200 (PR Sp02 % state MBP 00150<br>Pr 0.00 120/80<br>(93) |
| spoz A              | DF                  |                                                                |
| M. M. M. M. M. M.   | M M M M M           | 80 80 99 120/80                                                |
| 003:ICU, Bella      | Spandt Temple of    | 💽 🐼 🐫 🖄 🕞 🖸                                                    |
|                     |                     | rca (93)                                                       |
| spo2 B              | ella                |                                                                |
| M.M.M.M.M.M.        |                     | 80 80 99 120/80                                                |
| 004:ICU, Lucy       |                     | • Q <sup>+</sup> (4) 🛆 G X                                     |
|                     | Speed: 25mm/sec E   | са 60/200 ря sp02 % эмня NIBP 0.00 гса                         |
| Sp02                | ucv                 | (93)<br>BP1(Art) 70/180                                        |
| M.M.M.M.M.M.        | MMMMM               | 80 80 99 120/80 (KS)                                           |

**Ver. 1.01** 09. 09. 2024

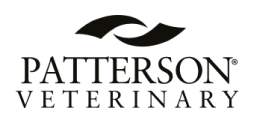

# **Table of Contents**

| Chapter 1. General                                  | 5  |
|-----------------------------------------------------|----|
| 1. Checkpoints Before Use                           | 5  |
| •<br>1.1. Registered Trademarks                     | 5  |
| 1.2. Warnings, Cautions, and Notes                  | 6  |
| Chapter 2. BT-Link Next PC                          | 7  |
| 2. Installation of BT-Link Next                     | 7  |
| 2.1. Installation in Windows 10                     | 7  |
| 2.1.1. Backup                                       | 7  |
| 2.1.2. Install BT-Link Next Server                  | 7  |
| 2.2 Uninstallation of BT-Link Next                  |    |
| 2.2.1. How to uninstall in a Windows 10 Environment | 11 |
| 2.3. Execute / Close BT-Link Next                   |    |
| 2.3.1. Execute BT-Link Next                         | 12 |
| 2.3.2. Close BT-Link Next                           | 14 |
| 2.4. How to connect                                 |    |
| 2.4.1. AccuWave System Setup                        | 15 |
| 3. Basic Functions of the Program                   |    |
| 3.1. BT-Link Next Structure                         | 17 |
| 3.1.1. Basic Design of BT-Link Next                 | 17 |
| 3.1.2. Main Menu                                    | 17 |
| 3.1.3. Client Window                                | 17 |
| 3.2. Main Menu                                      |    |
| 3.2.1. Previous / Next Page                         |    |
| 3.2.2. 2 ~ 32 Channels                              |    |
| 3.2.3. Patient Manager                              |    |
| 3.2.4. Configuration                                |    |
| 3.2.5. Executes BT-Link Next Review                 |    |
| 3.2.6. Exit                                         |    |
| 3.2.7. Date/Time                                    |    |

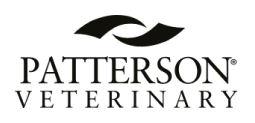

| 3.3. Client Window                                                 | 19 |
|--------------------------------------------------------------------|----|
| 3.3.1. Client Information                                          | 19 |
| 3.3.2. Alarm Alert                                                 | 19 |
| 3.3.3. Recording Time                                              | 19 |
| 3.3.4. Basic Menu                                                  | 19 |
| 3.3.5. Display Waveform                                            | 20 |
| 3.3.6. Display Parameter                                           | 21 |
| 3.3.7. Time & Patient status                                       | 21 |
| 4. Execute and Close BT-Link Next Review                           | 22 |
| 4.1. Execute BT-Link Next Review                                   | 22 |
| 4.1.1. Use of BT-Link Next Review                                  | 22 |
| 4.1.2. Execute BT-Link Next Review                                 | 22 |
| 4.2. Close BT-Link Next Review                                     | 23 |
| 4.2.1. Close BT-Link Next Review                                   | 23 |
| 5. BT-Link Next Review Program Structure                           | 24 |
| 5.1. BT-Link Next Review Program Structure                         | 24 |
| 5.1.1. Review Structure                                            | 24 |
| 6.1.2. Menu                                                        | 24 |
| 6.1.3. View                                                        | 24 |
| 6. How to use BT-Link Next Review Menu                             | 25 |
| 6.1. BT-Link Next Review Menu                                      | 25 |
| 6.1.1. BT-Link Next Review Menu                                    | 25 |
| 6.1.2. Study List                                                  | 25 |
| 6.1.3. Close Study                                                 | 25 |
| 6.1.4. Print Preview                                               | 25 |
| 6.1.5. Print                                                       | 25 |
| 6.1.6. Configuration                                               | 25 |
| 6.1.7. Start/End Position, Previous/Next Page, Previous/Next, Move | 25 |
| 6.1.8. EMR Report                                                  | 25 |
| 6.1.9. Wave View                                                   | 26 |
| 6.1.10. Tabular Trend                                              | 26 |
| 6.1.11. Graphic Trend                                              | 26 |

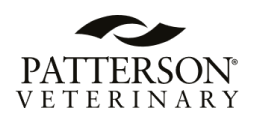

| 6.1.12. ECG View                            | 26 |
|---------------------------------------------|----|
| 6.1.13. Exit                                | 26 |
| 7. Q & A                                    | 27 |
| Chapter 3. BT-Link Next Mobile App          | 30 |
| 8. BT-Link Next Mobile App for iOS/Android  | 30 |
| 8.1. BT-Link Next Mobile                    |    |
| 8.1.1. BT-Link Next Mobile iOS Installation | 31 |
|                                             |    |

| 8.1.2. Starting the BT-Link Next iOS Mobile App     | 31 |
|-----------------------------------------------------|----|
| 8.1.3. BT-Link Next Mobile Android Installation     | 32 |
| 8.1.4. Starting the BT-Link Next Android Mobile App | 32 |
| 8.2. Function Keys                                  |    |
| 8.3. Setting Preferences                            |    |
| 8.4. Connection                                     |    |

#### Note

The specifications and functions described in this instruction manual can be modified without notice for product improvement.

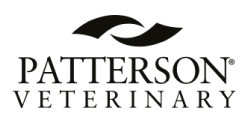

# **Chapter 1. General**

# 1. Checkpoints Before Use

### 1.1. Registered Trademarks

- Microsoft Windows and Windows Logo are trademarks of Microsoft Corporation.

- Mac is a trademark of Apple Corporation.

- HDMI, HDMI Logo and High-Definition Multimedia Interface are trademarks of HDMI Licensing LLC.

- Wi-Fi and Wi-Fi logo are trademarks of Wi-Fi association.

- AccuWave Series is a trademark of Patterson Veterinary.
- BT-Link Next and BT-Link Next Review are trademarks of Bionet.
- Trademarks and product names indicated in the manual are the trademarks of each company.

- Veterinary multiparameter monitor in the manual means AccuWave veterinary multiparameter monitoring devices.

| Â       | Caution:             |        | Safety Sign:        |  |
|---------|----------------------|--------|---------------------|--|
|         | Consult accompanying |        | To signify that the |  |
|         | documents            |        | instruction         |  |
|         | Manufacturer         | $\sim$ | Date of Manufacture |  |
| <u></u> | This way up          | MD     | Medical device      |  |
|         | Recycle              | Ť      | Keep dry            |  |

#### - Mark marked on the product

- Product standard or the contents of the manual may be modified without notice, due to the product improvements.
- Copying the whole or the part of the manual is prohibited unless authorized.
- Use the product in the country where you purchased it.
- BT-Link Next should be used with products provided by our company or those that meet the recommended specifications.

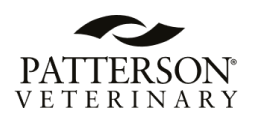

### 1.2. Warnings, Cautions, and Notes

• The following terms are used throughout this manual to emphasize important and critical information. You must read these statements to help ensure safety and to prevent product damage.

• The manufacturer or the product distributor is not liable for any loss or damage to the product caused by incorrect use or negligence in product maintenance.

Warning

**"Warning"** Failure to follow this message may cause severe injuries, casualty or physical damage to patients.

Caution

**"Caution"** Failure to follow this message may cause in non-life-threatening injury or damage to the equipment.

Note

"**Note**" indicates some important information and tips, which are not dangerous, about installation, operations and maintenance.

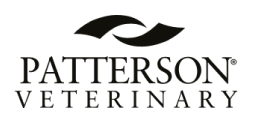

# Chapter 2. BT-Link Next PC

# 2. Installation of BT-Link Next

### 2.1. Installation in Windows 10

### Caution

Installation and execution must be done with "administrator rights" or an account with administrator rights.

### 2.1.1. Backup

- (1) If you are using BT-Link Next, you should back up the measurement data and DB data files that manage the data to ensure its safety. After that, start the installation.
- (2) The Data folder is in the Folders folder within User Preferences. Make sure to check this location and back up the Data folder. After reinstalling, restore this backup copy and the DB file by copying them back to the same location.
  (default acts: CMU location acts: WDecentre WDecentre WDecen

(default path: C₩Users₩user name₩AppData₩Roaming₩BIONET₩BMCentral₩Data)

### 2.1.2. Install BT-Link Next Server

- (3) Close all software in use before installation.(Depending on the OS environment, automatic reboot may occur after installation.)
- (4) Open downloaded folder.
- (5) Run "setup.exe" included in the from the folder.(Depending on the OS environment, the installation process may be skipped for already installed s/w packages.)
- (6) When installing in Windows 10 version environment, proceed with installation in administrator mode. (Right-click on the installation icon > Run as administrator) When the installation screen appears, click the "Next>" button to proceed with the installation.

(NET Framework and MICROSOFT VISUAL C++ 2015-2022 RunTime are automatically installed depending on the PC environment.)

(7) If you encounter an error, it could mean you are an existing user who has previously installed the BT-Link Next software, or your computer already contains the necessary files.

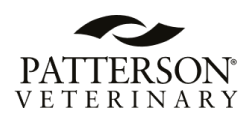

- A. Users who encounter an error during the installation of "Full installation.exe" must use the file named "**BT-Link Next Server v4.03.msi**" for reinstallation.
- B. Note: Depending on your OS environment, the installation process may skip already installed software packages.
- (8) When the screen below appears, click the "Accept" button to proceed with installation.

| 🗟 BT-Link Next Server Setup                                                                                                    | X   |
|----------------------------------------------------------------------------------------------------|-----|
| For the following components:                                                                                                    |     |
| SQL Server 2019 Express LocalDB                                                                                                    |     |
| Please read the following license agreement. Press the page down key to see the r<br>of the agreement.                                                                                                    | est |
| MICROSOFT SOFTWARE LICENSE TERMS                                                                                                    | ^   |
| MICROSOFT SQL SERVER 2019 LOCALDB                                                                                                    |     |
| These license terms are an agreement between Microsoft<br>Corporation (or based on where you live, one of its affiliates) and<br>you. Please read them. They apply to the software named above,<br>which includes the media on which you received it, if any. The<br>terms also apply to any Microsoft | *   |
| View EULA for printing                                                                                                    |     |
| Do you accept the terms of the pending License Agreement?                                                                                                    |     |
| If you choose Don't Accept, install will close. To install you must accept this<br>agreement.                                                                                                    |     |
| Accept Don't Accept                                                                                                    |     |

(9) Install the relevant program in the folder which is set above. Click "Next" button.

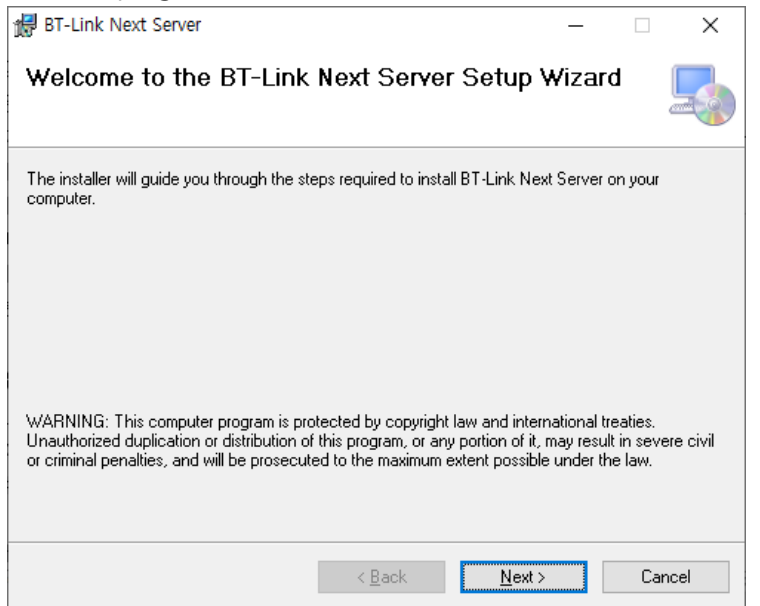

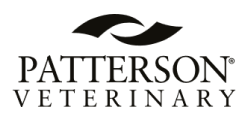

When the next screen appears, click "Browse..." button with the mouse to select the folder where the program will be installed. The recommendation is to select "Everyone" and then click the "Next>" button to proceed with the installation.

| 🔀 BT-Link Next Server                                                                  | —      |                    | ×     |
|----------------------------------------------------------------------------------------|--------|--------------------|-------|
| Select Installation Folder                                                             |        |                    |       |
| The installer will install BT-Link Next Server to the following folder.                |        |                    |       |
| To install in this folder, click "Next". To install to a different folder, enter it be | low or | click "Brov        | vse". |
| Eolder:                                                                                |        |                    |       |
| C.WProgram Files (xoo) WDIONE I WD I -Link Next Serverw                                |        | Browse             |       |
|                                                                                        |        | <u>D</u> isk Cost. |       |
| Install BT-Link Next Server for yourself, or for anyone who uses this comp             | uter:  |                    |       |
|                                                                                        |        |                    |       |
|                                                                                        |        |                    |       |
| < <u>B</u> ack <u>N</u> ext >                                                          |        | Cano               | cel   |

- (10) Once installation is complete, click "Finish".
- (11) If installation is successful, you may see the "BT-Link Next" and "BT-Link Next Review" Icon.

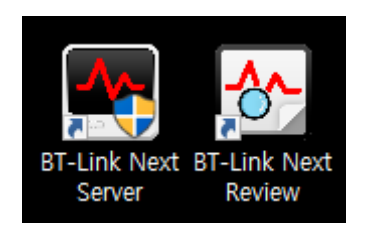

- (12) After finishing the installation, access rights should be given in order to make network communication work in Windows 7 and Windows 8. You can register the program to be allowed in Windows Firewall.
- (13) Enter "System and security" in Control Panel.
- (14) Select "Windows Firewall" in system and security.
- (15) Select "Allowed programs" in Windows Firewall.
- (16) Click "Allow other app" in allowed programs.

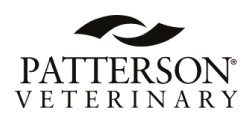

| P Control Panel\All Control Panel Items\Windows Firewall\Allowed apps | ø                 | -                 |    | $\times$ |
|-----------------------------------------------------------------------|-------------------|-------------------|----|----------|
| ← → ∽ ↑ 🔐 « Windows Firewall > Allowed apps 🗸 ⊘ Sea                   | rch Control Pane  | el                |    | ρ,       |
| Allow apps to communicate through Windows Firewall                    |                   |                   |    |          |
| What are the risks of allowing an app to communicate?                 | 🛛 🌍 Chaj          | nge setting       | gs |          |
| Allowed apps and features:                                            |                   |                   |    |          |
| Name                                                                  | Private           | Public            | ^  |          |
| Delivery Optimization                                                 |                   |                   |    |          |
| Deluge Bittorrent Client                                              | $\checkmark$      |                   |    |          |
| ✓ DIAL protocol server                                                | $\mathbf{\Sigma}$ |                   |    |          |
| Distributed Transaction Coordinator                                   |                   |                   |    |          |
| ✓ Dropbox                                                             |                   |                   |    |          |
| ✓ dropbox.exe                                                         |                   |                   |    |          |
| Email and accounts                                                    |                   |                   |    |          |
|                                                                       | V                 |                   |    |          |
| ✓ f5.vpn.client                                                       | Y                 |                   |    |          |
| File and Printer Sharing                                              |                   |                   |    |          |
| ✓ FileZilla FTP Client                                                |                   |                   |    |          |
| Firefox (C:\Program Files (x86)\Mozilla Firefox)                      | Ø                 |                   | ¥  |          |
|                                                                       | Detai <u>l</u> s  | Re <u>m</u> ove   |    |          |
|                                                                       | Allow an          | othe <u>r</u> app |    |          |
| -                                                                     | OK                | Cance             | 4  |          |

- (17) In 'Add an app' dialogue, select 'Browse'.
- (18) Move to "C:₩Users₩user₩AppData₩Roaming₩BIONET₩BMCentral₩" folder where the program exists and select "BMCentral".
- (19) Select the program and click "add".

| Add an a                      | app                                                                                   | 9                        | ×         |
|-------------------------------|---------------------------------------------------------------------------------------|--------------------------|-----------|
| Select th<br>listed, an       | e app you want to add, or clk<br>nd then click OK.                                    | ik Browse to find one th | at is not |
| Agos:                         |                                                                                       |                          |           |
| Erle                          | Zila FTP Client                                                                       |                          |           |
| BN BN                         | /Central                                                                              |                          |           |
| -                             |                                                                                       |                          |           |
|                               |                                                                                       |                          |           |
|                               |                                                                                       |                          |           |
|                               |                                                                                       |                          |           |
|                               |                                                                                       |                          |           |
|                               |                                                                                       |                          |           |
|                               |                                                                                       |                          |           |
| Pathi                         | C.#Program Files (x8                                                                  | 6)#BIONET#BMC            | Browse    |
| Path:                         | C:#Program Files (x8                                                                  | 6)#BIONET#BMC            | growse    |
| Path:<br>What are<br>ou can c | C:#Program Files (x8<br>the risks of unbicking an app<br>boose which network types to | 6)₩BIONET₩BMC            | growse    |

- (20) If "BMCentral Application" is on the allowed program list, it is properly registered. If it is not properly registered, waves may not be seen even if the program is executed, and equipment is interlocked.
- (21) Register installed program in allowed program list. If you have backup files before installation, copy it to the same folder and use the system.

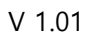

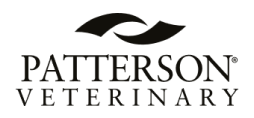

### Caution

Please check for the remaining space, for the data generated while executing the program. While executing the BT-Link Next program, measured data and image saving process for interlocking with EMR will occur. In "preference", "system" of BT-Link Next program, select the hard disk folder which has a sufficient amount of remaining space.

All connections, including PC peripherals and USB Key Lock, should be checked periodically. It should also be used in places where power supply is smooth and stable.

When Audio Pause or Audio Off mode is enabled, audible alarms may not occur on the veterinary multiparameter monitor or the BT-Link Next.

If you enable screen locking, you need to manage your password thoroughly. Patient information may be leaked in case of an external leak, and if the password is lost, system initialization is lost.

### 2.2 Uninstallation of BT-Link Next

### 2.2.1. How to uninstall in a Windows 10 Environment

- (1) Move to Start -> Control Panel -> "Add or remove programs" or "Program and Features"
- (2) Select "BT-Link Next" from the program list, right-click and click "Uninstall/Change" or "Uninstall" button.
- (3) Click "OK" or "Yes" to delete program.

#### Warning

Disinfect and decontaminate PC equipment to prevent infection before disposal. Patient information must also be deleted, and disk formatting must be performed after deletion.

### Caution

Measured data and images saved for interlocking with EMR, which have occurred while executing BT-Link Next program, are not deleted. Decide whether you are going to use the data and remove it manually.

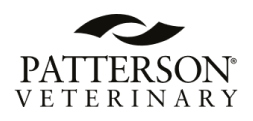

### 2.3. Execute / Close BT-Link Next

### 2.3.1. Execute BT-Link Next

- (1) Double-click "BT-Link Next Server" Icon on Desktop.
- (2) When starting the program for the first time, the dialogue below might appear due to the authority problem. Click "Yes", or "Confirm".

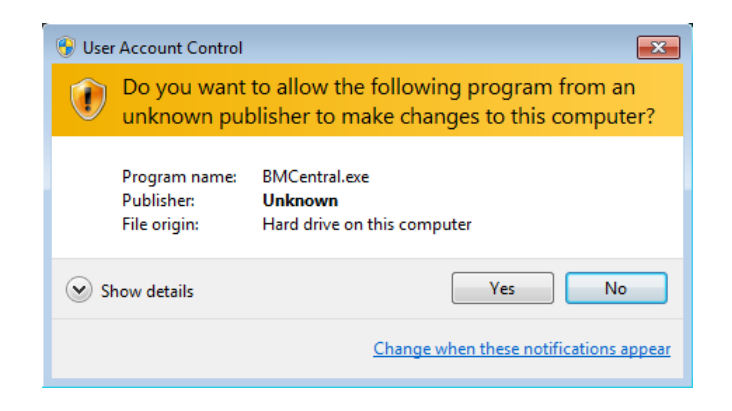

(3) When starting the program for the first time, the dialogue might appear with a message that blocks some features in the firewall for security purposes. Click "Allow access" button to acquire the authority.

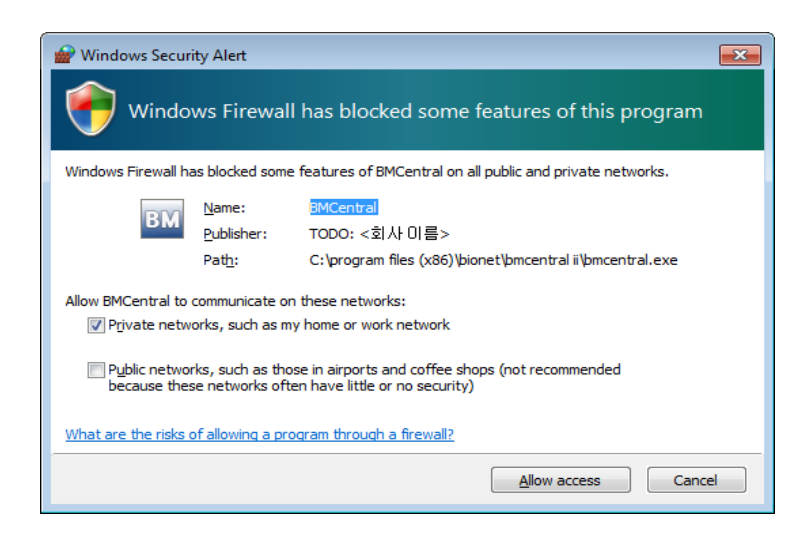

(4) Run the program and the window will appear as shown below.

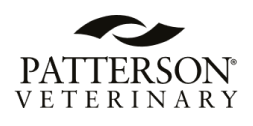

| BIONET | BT-Link Next Server | 2023-07-05 19:26 🛛 🛛 🛛 🛛 🤇 🔀 |
|--------|---------------------|------------------------------|
|        |                     |                              |
|        |                     |                              |
|        |                     |                              |
|        |                     |                              |
|        |                     |                              |
|        |                     |                              |
|        |                     |                              |
|        |                     |                              |
|        |                     |                              |
|        |                     |                              |

### Warning

If the connection between the BT-Link Next and the veterinary multiparameter monitor is lost, it is handled in accordance with the hospital's network management policy. If it is not resolved, contact your administrator to resolve the problem.

If the program fails to run due to a license error, verify that the USB Lock Key is properly installed and recognized.

If you re-run the BT-Link Next due to a PC error or power failure, check the system settings for this device.

In the event of a system failure, patient data may be lost. According to hospital policy, patient information must be sent to the hospital server or must be backed up.

Always check that the alarm settings are appropriate for each patient before starting monitoring. Alarm values should be set appropriately according to changes in patient status.

The alarm setting value should not use extreme limit values that prevent the alarm from operating correctly.

#### Note

BT-Link Next can be connected to veterinary multiparameter monitors via LAN or WI-FI.

Make a setting for BT-Link Next and veterinary multiparameter monitors by referring to the manual. If the preference is properly set, the connection will be automatically made, and Client Window will be formed.

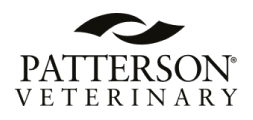

When BT-Link Next and a veterinary multiparameter monitor are connected, you can monitor the patient data in real time. When you want to save data, set the patient information and you should admit it.

The user cannot arbitrarily change the arrangement or view order of the displayed parameters.

Even if the alarm sound is enabled, the sound may not come out if the PC status is set to silent. Pay attention to your PC settings.

Depending on the screen view mode, the client window can be resized, waveforms and measurements hidden, and can be viewed through clicks.

Before starting the output, make sure that the printer is on and that it is functioning properly with paper and toner.

Printer settings are not handled separately. For printer operation and printer errors, contact the accompanying documentation or system administrator.

### 2.3.2. Close BT-Link Next

- (1) To exit the program BT-Link Next, click the "Exit" button (
- (2) When the dialogue for closing the program appears, click "Yes(Y)" button.
- (3) Program is then closed.

#### Caution

Before closing the BT-Link Next program, it is recommended that you should close the data of real-time measurement for the patient. Data being measured might be deleted.

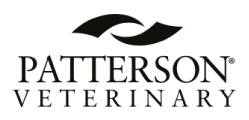

### 2.4. How to connect

### 2.4.1. AccuWave System Setup

- (1) Click "Menu" button on the AccuWave unit.
- (2) Click "System Setup".

|                  |                                 | hand                    | ~                          |                       |                                  |                       |
|------------------|---------------------------------|-------------------------|----------------------------|-----------------------|----------------------------------|-----------------------|
|                  |                                 |                         |                            |                       |                                  | PVCs                  |
|                  |                                 | Menu                    |                            | ×                     |                                  | 0                     |
| Change Layout    | Wavef                           | orm Demo                |                            | -                     | <b>98</b>                        | PI 0.00               |
| Display<br>Setup | Print<br>Setup                  | Popup<br>Trend<br>Setup | System<br>Setup            | System<br>Information | 100<br>94<br>Art1<br>mmHg<br>140 | 60<br>79<br>(94)      |
| Screen<br>Lock   | Calibration                     | Maker<br>Service        |                            |                       | <b>32</b>                        | Fi 3<br>Awar 12       |
| Alarm<br>On      | \∆] <mark>Alarm</mark><br>Setup | © NIBP<br>≫ Measure     | →0← <sup>Zero</sup><br>IBP | Print                 | 97.9<br>2<br>Review              | 97.7 ≈ <sub>0</sub> . |

- (3) Click "Network" tab.
- (4) Click "AP Search" if you are using Wireless LAN to connect.

|                     | System Setup X    |                |             |                            |       |  |  |  |  |  |
|---------------------|-------------------|----------------|-------------|----------------------------|-------|--|--|--|--|--|
| General             |                   | Date Time      | Network     | Communication              | Alarm |  |  |  |  |  |
| Wireless            | _                 | _              |             |                            |       |  |  |  |  |  |
| Dental              |                   | AP Search      |             |                            |       |  |  |  |  |  |
| DHCP                |                   |                |             |                            |       |  |  |  |  |  |
| IP                  |                   |                |             |                            |       |  |  |  |  |  |
| Subnet Mas          | k 2               |                |             |                            |       |  |  |  |  |  |
| Gateway             |                   |                |             |                            |       |  |  |  |  |  |
| Mac Addres          | is 00:0           |                |             |                            |       |  |  |  |  |  |
|                     |                   |                |             |                            |       |  |  |  |  |  |
|                     |                   | Ap             | ply         |                            |       |  |  |  |  |  |
| Alarm     On     On | ∆] Alarn<br>Setup | n ONIE<br>P Me | 3P<br>asure | →0← <sup>Zero</sup><br>IBP | Print |  |  |  |  |  |

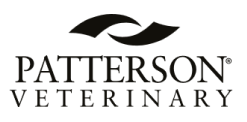

(5) Choose the identical network that the laptop is connected to. Ensure both the laptop and AccuWave unit are on the same network. Select the network, press "Connect", input the password, and enable DHCP for automatic IP addressing. Click "Apply" and then "Close" when the Windows prompt appears.

|           | System Setup X |           |       |     |                      |          |  |  |  |  |  |
|-----------|----------------|-----------|-------|-----|----------------------|----------|--|--|--|--|--|
| General   |                | Date Time | Netwo | ork | Communicatio         | on Alarm |  |  |  |  |  |
| Wireless  |                | _         |       |     |                      |          |  |  |  |  |  |
| Dental    |                | AP Search |       |     |                      |          |  |  |  |  |  |
| DHCP      |                |           |       |     |                      |          |  |  |  |  |  |
| IP        |                |           |       |     |                      |          |  |  |  |  |  |
| Subnet Ma | sk             |           |       |     |                      |          |  |  |  |  |  |
| Gateway   |                |           |       |     |                      |          |  |  |  |  |  |
| Mac Addre | ss 0           |           |       |     |                      |          |  |  |  |  |  |
|           |                |           |       |     |                      |          |  |  |  |  |  |
|           |                |           | Apply |     |                      |          |  |  |  |  |  |
| Alarm     |                | arm 🖉     | NIBP  | -   | on <sub>€</sub> Zero | 🛱 Print  |  |  |  |  |  |

(5) Click Communication tab -> Turn BT-Link Next slider "on" and input your laptop's IPv4 address. Click "X" to close the System setup.

|               |                            | System          | Setup        |                 |            |         | × |
|---------------|----------------------------|-----------------|--------------|-----------------|------------|---------|---|
|               | Units                      | Date Time       |              | rk Comm         | nunication | Alarm   |   |
|               |                            |                 |              |                 |            |         |   |
|               | BT-Link                    |                 | HL7          |                 |            |         |   |
| Protocol V    | ersion                     | 1.4.0           | HL7          |                 |            |         |   |
| BT-Link Ne    | ext                        | -               | Server IF    | >               | 192.16     | 68.0.99 |   |
| BT-Link Ne    | ext IP                     | 192.168.1.104   | Port         |                 | 44         | 000     |   |
| BT-Link Me    | obile                      |                 | Period       |                 | 30         | sec     |   |
| BT-Link Me    | obile IP                   | 192.168.1.66    | Check R      | esponse         |            |         |   |
|               | B2B                        |                 | Labels       |                 | E          | dit     |   |
| B2B           |                            |                 |              |                 |            |         |   |
| △ Alarm<br>On | ∆∫ <sup>Alar</sup><br>Setu | m O NI<br>Ip Ma | BP<br>basure | →0← Zero<br>IBP |            | 🕞 Print |   |

(6) Go to the computer and launch "BT-Link Next Server". Allow or run if Windows ask you for permission. Note: Defender or Firewall needs access to BT-Link Server software so please give permission or just simply turn off the Defender or Firewall.

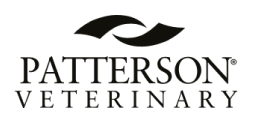

Main Menu

### 3. Basic Functions of the Program

### 3.1. BT-Link Next Structure

### 3.1.1. Basic Design of BT-Link Next

| BIONET BT-Link Next Server                    | 2023-07-05 19:30 | < 🔉 ଥ ୍ୟ ର୍ବ 🔒 🗘 🗵                     |
|-----------------------------------------------|------------------|----------------------------------------|
| 001:DEMO, MAX HJLEE ECG-TI Speed: 25mm/sec EC | CG 60/200        |                                        |
|                                               | <sup>rcs:3</sup> | 120/80                                 |
|                                               | 80 <b>999</b>    | пет(м) 70/181<br><b>120/80</b><br>(93) |
| Client Menu                                   |                  |                                        |
|                                               |                  |                                        |

### 3.1.2. Main Menu

The main menu consists of Patient Manager, User Manager, Channel Display for connected clients, Client Window Setting, and Run "Review Program".

### 3.1.3. Client Window

The client window automatically opens when the veterinary multiparameter monitor is connected to BT-Link Next. One client window displays one veterinary multiparameter monitor. You can check the monitor's parameter and waveform in real time, remotely control the monitor settings, and print the information in real time. Client Window is displayed by dividing the area into 2Ch  $\sim$  32Ch (2Ch, 4Ch, 6Ch, 8Ch, 10Ch, 12Ch, 16Ch, 32Ch) screens according to the number of connected devices.

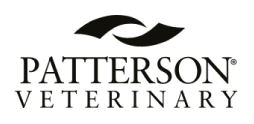

### 3.2. Main Menu

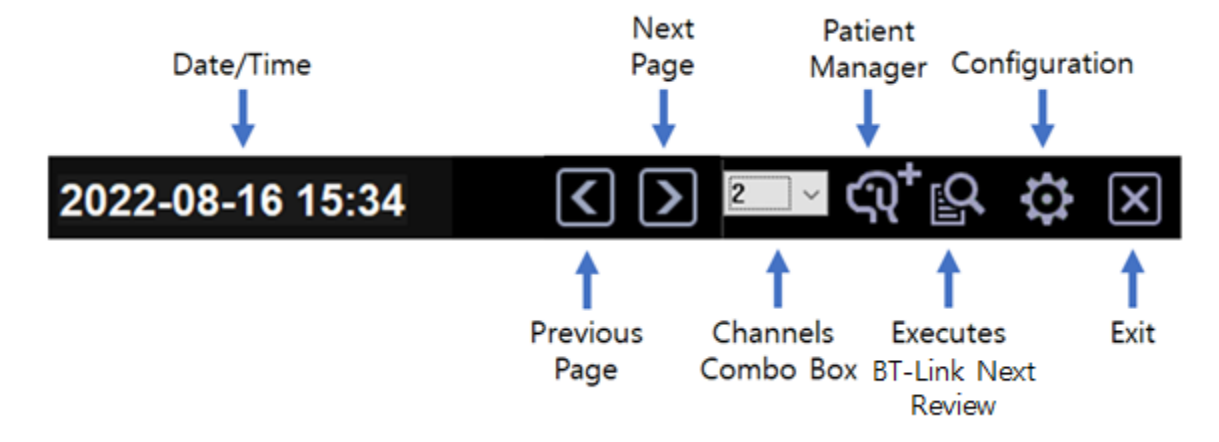

### 3.2.1. Previous / Next Page

Provides the function to move to the next/previous screen when multiple devices are connected and exceed the display capacity of the monitor. (The button will be disabled when further navigation is not possible.)

### 3.2.2. 2 ~ 32 Channels

To select number of clients (veterinary multiparameter monitor) on screen.

### 3.2.3. Patient Manager

To register "patient information".

### 3.2.4. Configuration

To set up the environment of system.

### 3.2.5. Executes BT-Link Next Review

To call up and open the saved file regarding patient information.

### 3.2.6. Exit

To quit the program.

### 3.2.7. Date/Time

To show the present date/time.

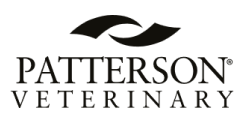

### 3.3. Client Window

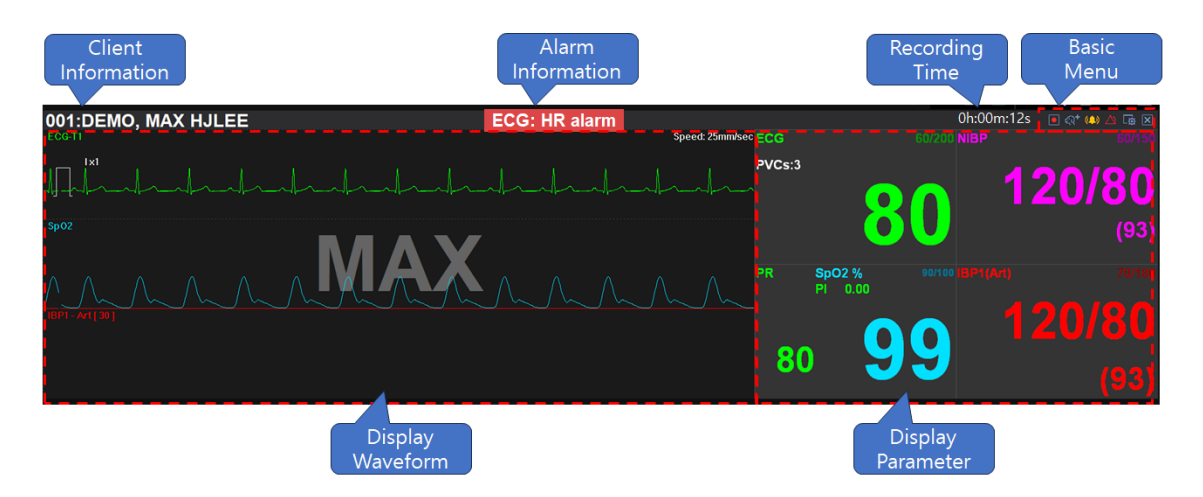

### 3.3.1. Client Information

To show patient information from client (veterinary multiparameter monitor).

(Message format: "Bed number: Unit name, Patient name")

### 3.3.2. Alarm Alert

When an alarm occurs, it is expressed in four ways depending on the setting.

- Display

Alarm Information is displayed on the top bar of the Client Window, and it is classified by color as shown below, and the corresponding numerical value blinks on the screen.

| ECG: HR alarm | ECG: HR alarm  | ECG : Cable Off |
|---------------|----------------|-----------------|
| (High)        | (Medium / Low) | (Technical)     |

- Sound

A sound alarm is generated through the speaker when an alarm occurs, regardless of the

alarm level, when the setting of the set client is activated ( ). If it is not activated in the configuration settings, no sound is heard. (Setting -> General1 -> Alarm -> Enable alarm sound)

### 3.3.3. Recording Time

To show how long the patient information is being saved.

### 3.3.4. Basic Menu

Displays the menu of the Client Window. The characteristics of each icon are as follows.

: To Admit/Discharge patient information from each veterinary multiparameter monitor.

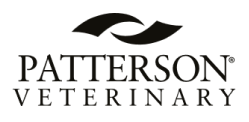

: Recording function is not being used. Click this button, Recording will start. (However, the recording icon is shown only when a patient is admitted.)

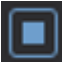

Recording function is being used.(Click this button to stop recording.)

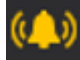

Alarm sound is "ON". Click this button and the alarm sound function will be deactivated.

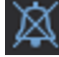

Alarm sound is "OFF". Click this button and the alarm sound function will be activated.

: Indicates that the alarm of the veterinary multiparameter monitoring device is currently activated.

Click to disable the alarm sound or alarm.

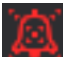

: Indicates that the alarm sound of the veterinary multiparameter monitor is currently disabled.

Click to activate the alarm.

(Setting->General1->Alarm Mode-> Audio Paused)

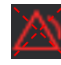

: Indicates that the alarm of the veterinary multiparameter monitor is currently disabled.

Click to activate the alarm.

(Setting->General1->Alarm Mode-> Alarm Paused)

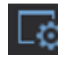

🔤: To set up the client environment.

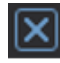

: To close the client window.

(If the connection with the veterinary multiparameter monitor is lost, it is displayed.)

#### 3.3.5. Display Waveform

Displays the waveform received from the veterinary multiparameter monitor.

(For 4ch or higher, you can view the corresponding waveform by double-clicking the parameter with the mouse.)

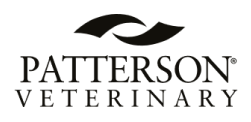

### 3.3.6. Display Parameter

Displays parameters received from the veterinary multiparameter monitor. (When an alarm occurs, the corresponding parameter blinks in red)

### 3.3.7. Time & Patient status

**00:25:14 U (**) : Displays spindle information and time.

The time information is retrieved and conveyed from the time settings configured on the spindle monitoring device.

(The time information is automatically synchronized and will not be displayed if the time function is not activated on the bed.)

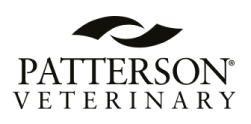

### 4. Execute and Close BT-Link Next Review

### 4.1. Execute BT-Link Next Review

#### 4.1.1. Use of BT-Link Next Review

BT-Link Next Review is the program for the review and analysis of patient's data measured through BT-Link Next. BT-Link Next Review provides methods for analyzing the data stored in BT-Link Next in various ways for a maximum of 10 days. Also, it provides the function of printing the analyzed data according to various options.

#### 4.1.2. Execute BT-Link Next Review

BT-Link Next Review can be executed in two ways. First is to double-click the image con on Desktop.

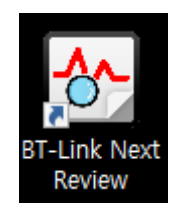

The second method is to run by clicking the "BT-Link Next Review" icon () in the Main Menu of BT-Link Next.

Once the program is executed, the window below appears.

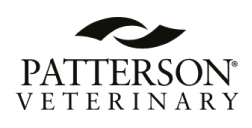

| 1                                                               | BT-Lin                                                                                                    | nk Next | Review           |              |                   |            | -                | . 🗆 🗙  |
|-----------------------------------------------------------------|----------------------------------------------------------------------------------------------------|---------|------------------|--------------|-------------------|------------|------------------|--------|
|                                                                 | Image: A transmission of the second second secon |         |                  |              | M 🗐               | $\swarrow$ | 💝 🔀              |        |
| Search                                                          |                                                                                                    |         |                  |              |                   |            |                  |        |
| 1 Day                                                           | Study Id                                                                                                    | Unit    | Patient Id       | Name         | Gender            | Age        | Date Time        | D      |
| I Day I Week                                                    | 20150507162637                                                                                                    |         | P00              | RYU JIN      | Female            |            | 2015-05-07 16:20 | 5:37 0 |
| 1 Month 1 Year                                                  | 20150507162619                                                                                                    |         | P00              | RYU JIN      | Female            |            | 2015-05-07 16:26 | 5:19 0 |
|                                                                 | 20150507141314                                                                                                    |         | P00              | RYU JIN      | Female            |            | 2015-05-07 14:13 | 3:14 0 |
| Start Date: 2015-05-14                                          | 20150507141213                                                                                                    |         | P00              | RYU JIN      | Female            |            | 2015-05-07 14:12 | 2:13 0 |
| Start Date.                                                     | 20150507141142                                                                                                    |         | P00              | RYU JIN      | Female            |            | 2015-05-07 14:11 | .:42 0 |
| End Date: 2015-05-14                                            | 20150507141126                                                                                                    |         | P00              | RYU JIN      | Female            |            | 2015-05-07 14:11 | .:26 0 |
|                                                                 | 20150507140947                                                                                                    |         | P00              | RYU JIN      | Female            |            | 2015-05-07 14:09 | 9:47 0 |
| Patient ID:                                                     | 20150507140926                                                                                                    |         | P00              | RYU JIN      | Female            |            | 2015-05-07 14:09 | 9:26 0 |
|                                                                 | 20150507140737                                                                                                    |         | P00              | RYU JIN      | Female            |            | 2015-05-07 14:07 | 7:37 0 |
| Patient Name:                                                   | 20150507140639                                                                                                    |         | P00              | RYU JIN      | Female            |            | 2015-05-07 14:06 | 5:39 0 |
| Client Name:                                                    | 20150507112401                                                                                                    |         | P00              | RYU JIN      | Female            |            | 2015-05-07 11:24 | 1:01 0 |
| Age:                                                            |                                                                                                    |         |                  |              |                   |            |                  |        |
| Gender: All ~                                                   |                                                                                                    |         |                  |              |                   |            |                  |        |
| Study ID:                                                       |                                                                                                    |         |                  |              |                   |            |                  |        |
| Unit Name:                                                      |                                                                                                    |         |                  |              |                   |            |                  |        |
| ✓Include discharged patient list           Reset         Search |                                                                                                    |         |                  |              |                   |            |                  |        |
| index dealers                                                   |                                                                                                    |         |                  |              |                   |            |                  |        |
| Command                                                         |                                                                                                    |         |                  |              |                   |            |                  |        |
| Access                                                          |                                                                                                    |         |                  |              |                   |            |                  |        |
| Modify                                                          | <                                                                                                    |         |                  |              |                   |            |                  | >      |
| Delete                                                          |                                                                                                    | D [82%] | - Total: 136.7 G | 6, Used: 112 | 2.4 G, Avaliable: | 24.3 G     |                  | - 11   |
| HI                                                              |                                                                                                    |         |                  |              |                   |            |                  |        |

### 4.2. Close BT-Link Next Review

### 4.2.1. Close BT-Link Next Review

To close BT-Link Next Review program, click "Exit" icon marked on the image below, and the program will be closed.

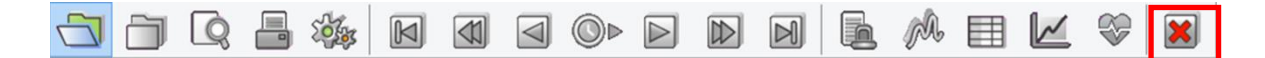

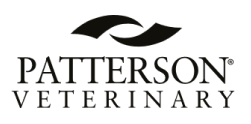

### 5. BT-Link Next Review Program Structure

### 5.1. BT-Link Next Review Program Structure

### 5.1.1. Review Structure

BT-Link Next Review consists of 2 main parts, as indicated in the image below.

|                        |            |          |   |         | BT-Lir         | nk Next | Review    |         |             |            |           |            |           |          |      | ×  |     |       |
|------------------------|------------|----------|---|---------|----------------|---------|-----------|---------|-------------|------------|-----------|------------|-----------|----------|------|----|-----|-------|
|                        | - 🍇        |          |   |         | ØÞ             |         | $\square$ | M       |             | M          |           | $\swarrow$ | $\otimes$ | ×        |      |    |     | Menu  |
| Search                 | ===        | ===      |   |         | ==:            | = = :   |           |         | = = =       | = = =      |           |            | = = =     | :==      | = =  |    |     |       |
| 1 Day                  | 1 V        | Veek     |   | Study I | a<br>074.00007 | Unit    | Patie     | nt Id   | Name        | Ger        | nder      | Age        | Da        | te Time  | C-27 | D  |     |       |
| ,                      |            |          |   | 201505  | 07162637       |         | P00       |         | RYU JIN     | Fen        | nale      |            | 2015-05   | 07 16:20 | 0:37 | 0  |     |       |
| 1 Month                | 1 \        | /ear     |   | 201505  | 07141214       |         | P00       |         | RYU JIN     | Fen        | nale      |            | 2015-05   | 07 14:1  | 2.14 | 0  |     |       |
|                        |            |          |   | 201505  | 07141314       |         | P00       |         | RVU IIN     | Fen        | nale      |            | 2015-05   | -07 14:1 | 2.14 | 0  |     |       |
| Start Date             | 2015       | -05-14 ( |   | 201505  | 07141213       |         | P00       |         | RVU IIN     | Fen        | nale      |            | 2015-05   | -07 14:1 | 1.42 | 0  |     |       |
|                        |            |          |   | 201505  | 07141126       |         | P00       |         | RYU IIN     | Fen        | nale      |            | 2015-05   | -07 14:1 | 1.42 | 0  |     |       |
| End Date               | e: 🗌 2015- | -05-14 ( |   | 201505  | 07140947       |         | P00       |         | RYU JIN     | Fen        | nale      |            | 2015-05   | -07 14:0 | 9.47 | ő  |     |       |
|                        |            |          |   | 201505  | 07140926       |         | P00       |         | RYU JIN     | Fen        | nale      |            | 2015-05   | -07 14:0 | 9.26 | 0  |     |       |
| Patient                | ID:        |          |   | 201505  | 07140737       |         | P00       |         | RYU JIN     | Fen        | nale      |            | 2015-05   | -07 14:0 | 7:37 | 0  |     |       |
| Patient Na             | me:        |          |   | 201505  | 07140639       |         | POO       |         | RYU JIN     | Fen        | nale      |            | 2015-05   | -07 14:0 | 6:39 | 0  |     |       |
|                        |            |          |   | 201505  | 07112401       |         | POO       |         | RYU JIN     | Fen        | nale      |            | 2015-05   | -07 11:2 | 4:01 | 0  |     |       |
| Client Na              | me:        |          | _ |         |                |         |           |         |             |            |           |            |           |          |      |    |     |       |
| F                      | ige:       |          |   |         |                |         |           |         |             |            |           |            |           |          |      |    |     | View  |
|                        |            |          |   |         |                |         |           |         |             |            |           |            |           |          |      |    | <   | 01000 |
| Gene                   | der: All   |          |   |         |                |         |           |         |             |            |           |            |           |          |      |    |     |       |
| Study                  | ID:        |          |   |         |                |         |           |         |             |            |           |            |           |          |      |    | •   |       |
| Lipit Na               |            |          |   |         |                |         |           |         |             |            |           |            |           |          |      |    |     |       |
| Office Nat             |            |          |   |         |                |         |           |         |             |            |           |            |           |          |      |    |     |       |
| Include discharged pat | ient list  |          |   |         |                |         |           |         |             |            |           |            |           |          |      |    | i – |       |
| Reset                  | Se         | arch     |   | -       |                |         |           |         |             |            |           |            |           |          |      |    |     |       |
| Command                |            |          |   |         |                |         |           |         |             |            |           |            |           |          |      | _  |     |       |
|                        |            |          |   |         |                |         |           |         |             |            |           |            |           |          |      |    |     |       |
| Acc                    | BSS        |          |   |         |                |         |           |         |             |            |           |            |           |          |      |    |     |       |
| Mod                    | dify       |          |   | <       |                |         |           |         |             |            |           |            |           |          |      | >  |     |       |
| Dela                   | ete        |          |   |         |                | D [82%] | - Total:  | 136.7 G | , Used: 112 | 2.4 G, Ava | liable: 1 | 24.3 G     |           |          |      | 11 |     |       |
|                        |            |          |   |         |                |         |           |         |             |            |           |            |           |          |      |    |     |       |

### 6.1.2. Menu

Menu is a major menu in BT-Link Next Review, and it provides various functions such as file open/close, print preview, print, navigator, select view, preference, and program closing.

#### 6.1.3. View

The view area is composed of 6 types. (Study Search, Alarm, Wave, Tabular Trend, Graphic Trend, and ECG View).

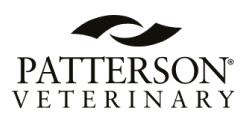

### 6. How to use BT-Link Next Review Menu

### 6.1. BT-Link Next Review Menu

### 6.1.1. BT-Link Next Review Menu

Main Menu is a major menu in BT-Link Next Review, and it provides various functions such as file open/close, print, print preview, navigator, select view, preference, and program closing.

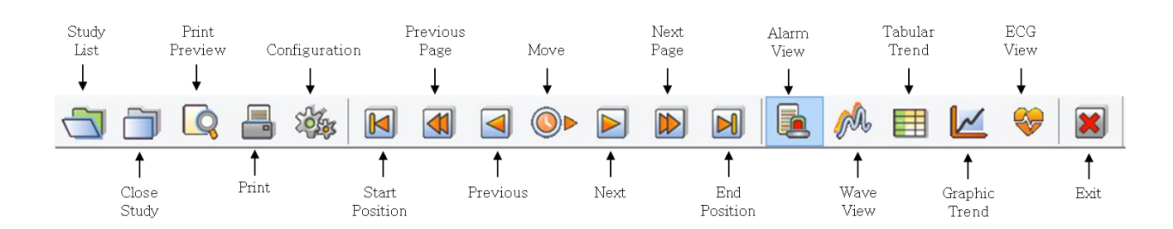

### 6.1.2. Study List

To call up the save list from DB.

### 6.1.3. Close Study

To close the called-up-files.

#### 6.1.4. Print Preview

To check out the layout before printing out.

#### 6.1.5. Print

To print out the files.

### 6.1.6. Configuration

To set up the environment of Reviewer.

### 6.1.7. Start/End Position, Previous/Next Page, Previous/Next, Move

To shift the present record data to back and forth.

#### 6.1.8. EMR Report

To track alarm, graphs and parameters when alarm sounds happens.

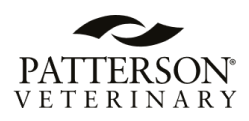

### 6.1.9. Wave View

To track graphs and parameters.

### 6.1.10. Tabular Trend

To track parameters and alarms on the tabular trend.

### 6.1.11. Graphic Trend

To track the trend of parameters as graphs

### 6.1.12. ECG View

To track ECG waveform, and HR Trend.

#### 6.1.13. Exit

Quit reviewer.

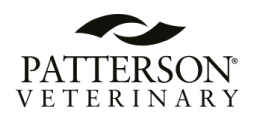

# 7. Q & A

#### 1) In case that connection of BT-Link Next is unstable or, failed,

- Check the IP address and related function activation status.
- Check the version of the veterinary multiparameter monitoring device and PC S/W
- Check out "Firewall or Anti-virus software".

#### 2) In case that error message about short memory space,

Check if the save data space is insufficient.
 (Date backup or remove some files with "Reviewer" Or, set up the automatic data deletion.)

#### 3) In case that recording button disappears,

- Check out whether the present client is the state of "Admit" or not. (In the case of Discharge, proceed with the Admit process.)
- 4) When the program is executed, a message saying that the program is blocked appears or there is no response.
- Turn off firewall and anti-virus programs and register exclusion programs.

Example 1) Location - C:\Users\Bionet\AppData\Roaming\BIONET\BMCentral Executable files to be registered - BMCentralLogin.exe, BMCentral.exe, BMReview.exe Example 2) Location - C:\Users\Bionet\AppData\Roaming\BIONET\BMCentral Client Executable files to be registered - BMCentral.exe, BMReview.exe

- 5) When running the program, BT-Link Next is visible in the task manager, but it closes after a while or runs repeatedly.
- Execute BMReview.exe and check if "0xc00007b" error occurs.
- If "0xc00007b" error occurs, delete vc\_redist.x64.exe and vc\_redist.x86.exe and reinstall them.
- If that doesn't work, reboot and keep the Windows update status up to date.

#### 6) If the program runs, but ends after a while or does nothing.

- It is a DB error and reset as follows.

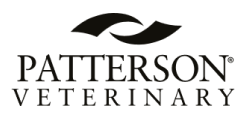

1. Type "cmd" in Windows Finder and right-click to run as administrator.

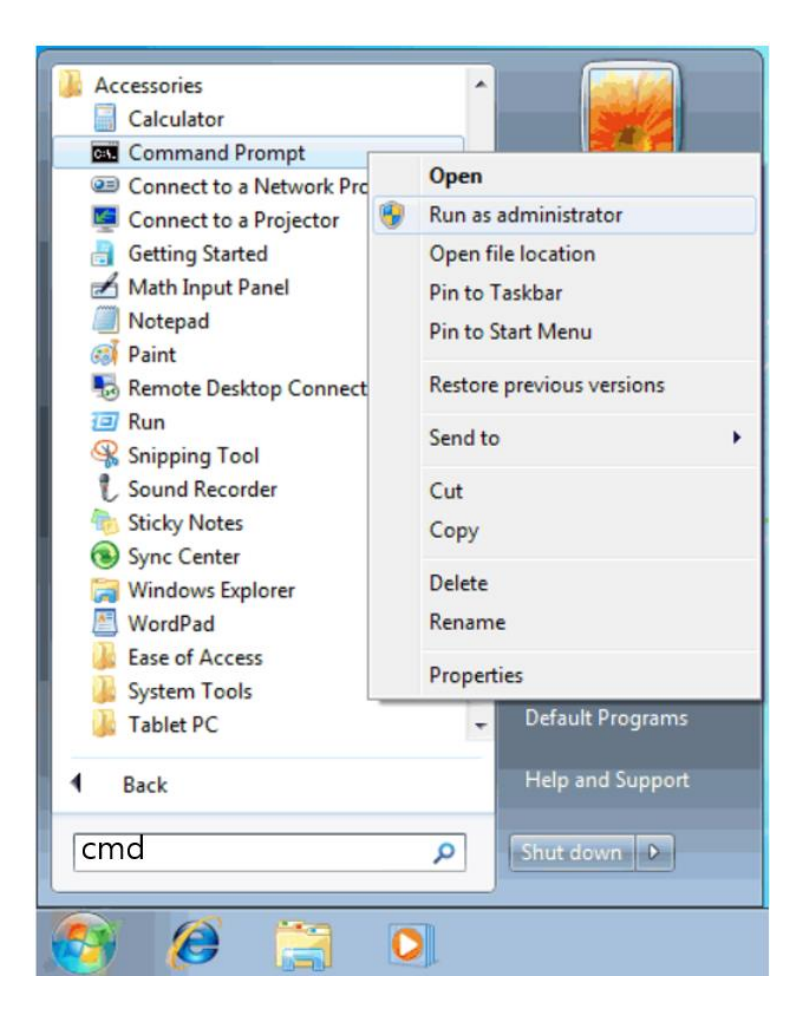

2. In the terminal window, type the following command. sqllocaldb delete MSSQLLocalDB sqllocaldb create MSSQLLocalDB -s

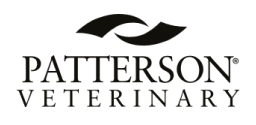

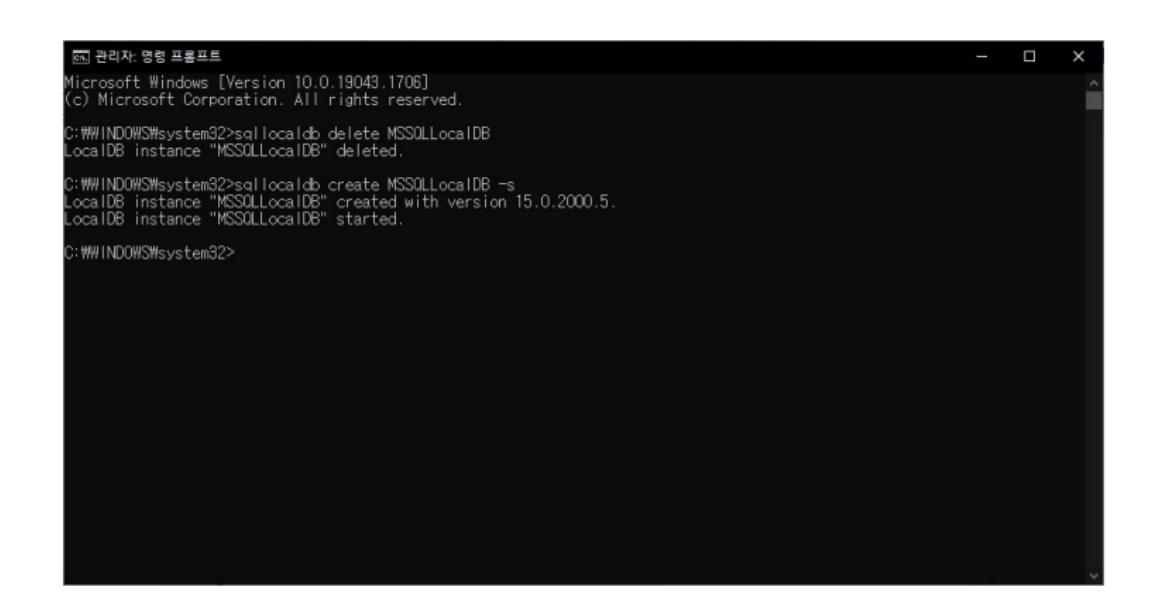

- 7) When a special character ( $\Delta$ ) is broken during program execution
- Control Panel/Clock and Country/Country or Region/Administrator Options (tab)/Change System Locale/Uncheck Use Unicode UTF-8 for World Language Support.
- 8) When the Client View screen changes or alternates with different bed information
- Please avoid duplicating bed numbers. If the same bed number is assigned to the equipment, it may be displayed repeatedly.
- This problem occurs when network instability or IP conflicts occur. (Check the network environment and use a fixed IP allocation.)
- 9) Data transmission to external server (HL7) is not transmitted or is interrupted.
- This may occur frequently in a wireless environment and may occur when the network is unstable or when IPs are duplicated.

(Check the wireless AP and use it by assigning a fixed IP.)

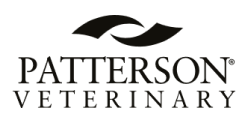

# Chapter 3. BT-Link Next Mobile App 8. BT-Link Next Mobile App for iOS/Android

### 8.1. BT-Link Next Mobile

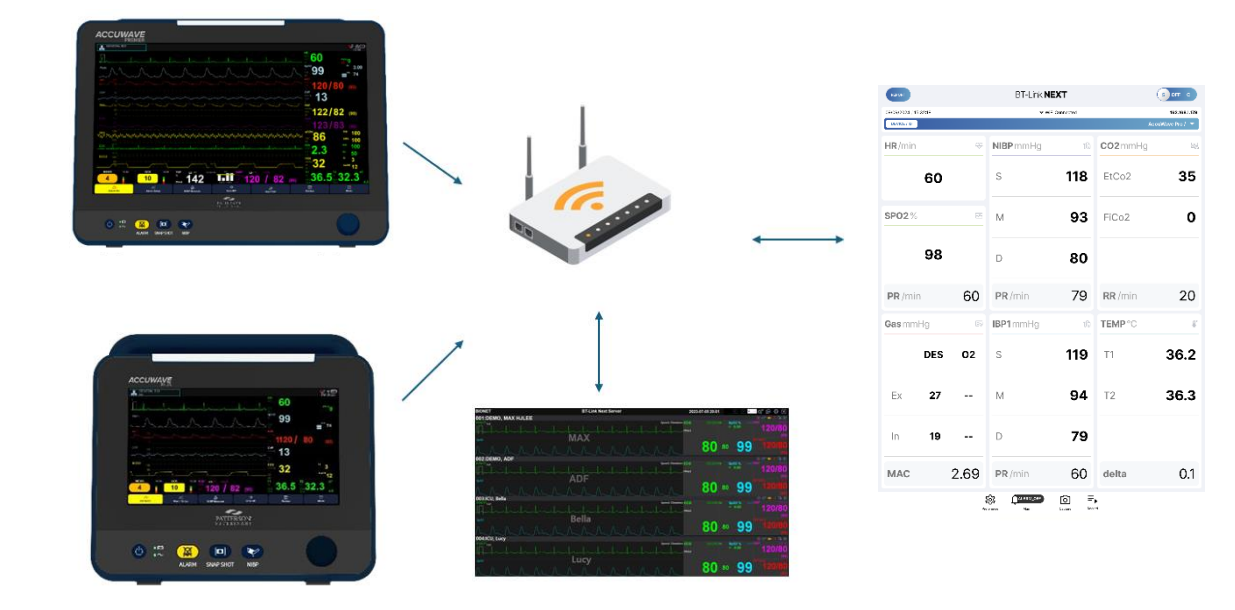

BT-Link Next Mobile is a smartphone application that allows you to monitor one of the multiple Patterson patient monitors directly from an iOS smartphone or tablet on the same network. It enables you to receive alarms from the selected Patterson veterinary monitors, including the AccuWave Series. The app receives all numeric parameters and waveforms while capturing the patient's numeric data and waveforms as images. Additionally, the app can record and save numeric data to a PDF file.

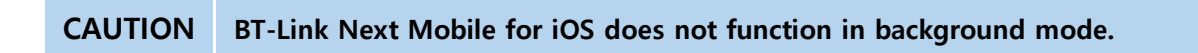

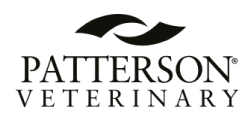

### 8.1.1. BT-Link Next Mobile iOS Installation.

BT-Link Next Mobile can be installed from the Apple App Store.

Please follow the procedure below:

- 1. In the App Store, type "bt link next" in the search window.
- 2. Select Bionet BT-Link Next Mobile and install the app.

| bic                                                                            | onet                                  | BT-I<br>Bionet                                                                                                    | Link No<br>t CO., LTD                         | ext Mob                                                                          | ile       |
|--------------------------------------------------------------------------------|---------------------------------------|----------------------------------------------------------------------------------------------------|-----------------------------------------------|----------------------------------------------------------------------------------|-----------|
|                                                                                |                                       | ¢                                                                                                    |                                               |                                                                                  |           |
|                                                                                | AGE                                   | CATE                                                                                                    | GORY                                          | DEVELOPE                                                                         | R         |
| 1                                                                              | 2+                                    | ę                                                                                                    | ls.                                           |                                                                                  |           |
| Yea                                                                            | ars Old                               | Med                                                                                                    | dical                                         | Bionet CO.,I                                                                     | TD        |
|                                                                                |                                       | ie vez                                                                                                    | ♥ 48% ●>                                      | 5:24PM Min Apr 29                                                                | Preferenc |
| 5-23PM Mon Apr 29                                                              | BT-Link                               | NEX I                                                                                                    |                                               |                                                                                  |           |
| 6-23PM Men Apr 29<br>BD047<br>04/29/2024 17:23:58<br>Drvc2/19                  | BT-Link I                             | NEP Mean NEP Dia IBP Sys TEMP<br>Dro x3VET/                                                                                                    | 11 TEMP2 CO2 MAG                              | WIFI Server                                                                      |           |
| 6-23PM Mon Apr 29<br>(40001)<br>04/28/2024 (7/2356<br>(20146770)<br>HR/min     | BT-Link<br>PRESponse Networks         | NEP Mean NEP Dia BP Sys TEM<br>Bre X3VET/<br>CO2 roc %                                                                                                    | 11 TEMP2 CO2 MAC<br>20240421065102 -          | WIFI Server                                                                      | OFF       |
| 623PM Mex Apr 29<br>(0007)<br>04/24/2024 17/2156<br>(000777)<br>588/min        | BT-Link 1 For sports rate by          | 132 ESC+2                                                                                                    | 17 TEMP2 CO2 MAR<br>192464471045102 •         | WIFI Server Server SETTINGS Put Number                                           | OFF       |
| 623PM Men Apr 29<br>(0000)<br>04290024 192354<br>(2000670)<br>HB/rdin<br>BP02% | BT-Link<br>ELECTORECLIGHT<br>60 s<br> | Image: Section of the section of the sectio | 1110/2001/113<br>193444/193533 *<br>82<br>4.6 | WB1 Server<br>Server<br>SETTINGS<br>Patharian<br>Unit Setting<br>Dis Pesant Unit | OFF       |

### 8.1.2. Starting the BT-Link Next iOS Mobile App.

1. Connect your phone or tablet to the same Wi-Fi network as the AccuWave patient monitor or BT-Link Next.

CAUTION BT-Link Next Mobile only works when the phone or tablet is connected to a Wi-Fi network.

2. Touch the BT-Link Next Mobile icon on your phone or tablet screen.

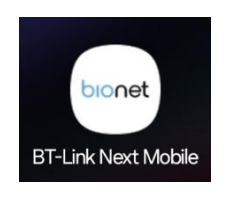

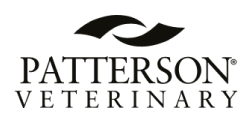

### 8.1.3. BT-Link Next Mobile Android Installation.

BT-Link Next Mobile can be installed from the Google Play Store.

Please follow the procedure below:

- 1. In the Google Play store, type "bt link next" in the search window.
- 2. Select Bionet BT-Link Next Mobile and install the app.

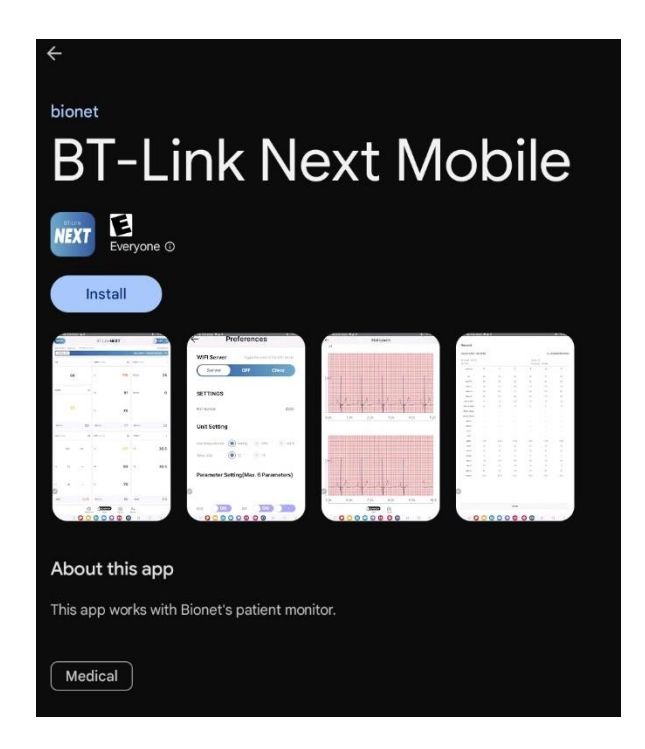

### 8.1.4. Starting the BT-Link Next Android Mobile App.

1. Connect your phone or tablet to the same Wi-Fi network as the AccuWave patient monitor or BT-Link Next.

CAUTION BT-Link Next Mobile only works when the phone or tablet is connected to a Wi-Fi network.

2. Touch the BT-Link Next Mobile icon on your phone or tablet screen.

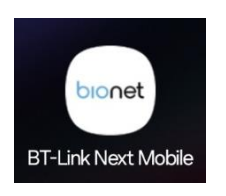

# 8.2. Function Keys 2 BT-Link **NEXT** 192.168.89.22 024 / 16:04:49 DEVICE / ID 4 3 9 6 8 ঞ্চ Capture ≡, 5 7

- 1. REPORT: Switch to PDF report list window.
- 2. Mode:
  - Server Mode (S): Receiving patient data directly from AccuWave monitors through the network.
  - Client Mode (C): Receiving patient data from the BT-Link Next software through the network.

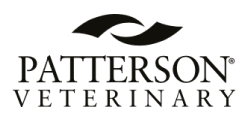

- 3. Message Window: Display the phone's IP address, tablet's IP address, or the alarm message received from the patient monitor.
- 4. ID: Display the patient ID or a list of connected monitors when touched.
- 5. Setting: Switch to Preferences window.
- 6. Alarm On/Pause/Off switch.
- 7. Screen Capture.
- 8. Start Recording: Start parameter recording.
- 9. Numeric Parameter Window: Display numeric value or switch to Waveform mode if the window is touched.

### **8.3. Setting Preferences**

| $\left(\begin{array}{c}1\end{array}\right)$ | <                                    | Preference |                                       |               |        |
|---------------------------------------------|--------------------------------------|------------|---------------------------------------|---------------|--------|
| Ċ                                           | WIFI Server                          |            | Toggle the state of th                | e WIFI server |        |
|                                             | Server                               | OFF        | Client                                |               | $^{2}$ |
| 3                                           | SETTINGS                             |            |                                       |               |        |
| $\bigcirc$                                  | Port Number                          |            |                                       | 4100          |        |
| $\frown$                                    | Unit Setting<br>Gas Pressure Unit    |            | mmHg kPa                              | vol.%         |        |
| 4                                           | Temp Unit                            |            | • • • • • • • • • • • • • • • • • • • |               |        |
|                                             | Parameter Setting(Max. 6 Parameters) |            |                                       |               |        |
|                                             |                                      |            |                                       |               |        |
| 5                                           | Sp02 ON                              |            | RESP                                  | ON            |        |
| Ľ,                                          | NIBP ON                              |            | EtCO2                                 | OFF           |        |
|                                             |                                      |            | gas                                   |               |        |

- 1. Switch to the parameter window.
- 2. WIFI Server: Mode Switch / S Server Mode, C Client Mode.
- 3. SETTINGS: The port number can be checked.
- 4. Unit Setting: Unit Selection for Gas pressure and Temp.
- 5. Parameter Setting: Parameter Window Setup.

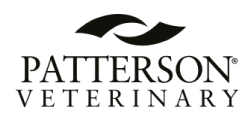

- \* Users can select a maximum of six parameters.
- \* Resp, EtCo2, and A.gas work exclusively.
- Ex) If user selects EtCo2, Resp and A.gas parameters are turned off automatically.

| 6                                               | IP Setting Phone IP                          | 192.168.89.22             |
|-------------------------------------------------|----------------------------------------------|---------------------------|
| $\smile$                                        | Recording Setup                              |                           |
|                                                 | Recording interval                           | 1min 5min                 |
|                                                 | Preventing screen turns off during recording |                           |
| $\bigcap$                                       | Recording Para. Optional Setup               |                           |
| $\left( \begin{array}{c} 7 \end{array} \right)$ | ECG                                          | St recording VC recording |
| $\smile$                                        | SP02                                         | SPo2-R recording          |
|                                                 | NIBP                                         | NIBP-R recording          |
|                                                 | IBP                                          | IBP-R recording           |
|                                                 | ТЕМР                                         | Temp2 recording           |
| 8                                               | Hospital name                                |                           |

- 6. IP Setting: The IP address of the phone or tablet.
- 7. Recording Setup: Recording settings.
  - Recording interval: 1 minute or 5 minutes.
  - Record selected parameters.

8. Hospital name

CAUTION The alarm level setting in the app does not affect the patient monitor setting. The alarm level setting on the app is independent from the patient monitor's alarm level setting.

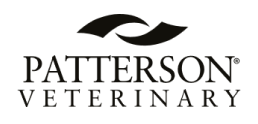

| <                  | Preference  |
|--------------------|-------------|
|                    |             |
| Alarm Tone Setting |             |
| LOW                | SOUND V     |
| MEDIUM             | Sound 🗸 V   |
| нідн               | Sound V     |
| HR                 | НІСН        |
| SP02               | НІБН        |
| RESP               | НІБН        |
| RESP-A             | НІБН        |
| NIBP               | нісн        |
| TEMP               | HIGH        |
| IBP                | HIGH        |
| EtCO2              | HIGH        |
| Arrhithmia         | нідн        |
| Lead Fault         | НСН         |
| Cable Off          | НІБН        |
| Check Probe        | нюн         |
| Lost Pulse         | нідн        |
| Poor Signal        | нідн        |
| Artifact           | нібн        |
| Extra              | Bionet Supp |

- 9. Alarm Tone Setting: This setting defines how the app notifies each alarm level to the user (High, Medium, Low).
  - Sound Tone Option: Users can set different sounding tones for each alarm level.
  - Vibration Option: Users can activate the vibration for each alarm level.
  - Low. The alarm repeats every 55 sec if there is an alarm from the patient monitor.
  - Medium: The alarm repeats every 20 sec if there is an alarm from the patient monitor.
  - High: The alarm repeats every 6 sec if there is an alarm from the patient monitor.
  - Setting alarm notification levels for each parameter.

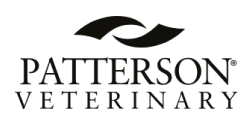

### 8.4. Connection

### 8.4.1. Server Mode

The app receives patient data from the patient monitor on the same network. In this mode, the patient monitor sends data to the app directly through the network.

1. Check the phone or tablet's IP address as follows. Go to the parameter window. The phone or tablet's IP address will be displayed in the message window. The user can also check the phone or tablet's IP address from the app's setting (Preference) window.

| REPORT                | BT-Link NEXT     | S OFF C       | ID Catting                                   |                            |
|-----------------------|------------------|---------------|----------------------------------------------|----------------------------|
| 04/23/2024 / 16:04:49 | * WiFi Connected | 192.168.89.22 | ir setting                                   |                            |
| DEVICE / ID           | 1                | 1*            | Phone IP                                     | 192.168.89.22              |
|                       |                  |               |                                              |                            |
|                       |                  |               | Recording Setup                              |                            |
|                       |                  |               | Recording interval                           | 1 Tmin 5min                |
|                       |                  |               | Preventing screen turns off during recording |                            |
|                       |                  |               | Recording Para. Optional Setup               |                            |
|                       |                  |               | ECG                                          | St recording VVC recording |
|                       |                  |               | SP02                                         | SPo2-R recording           |
|                       |                  |               | NISP                                         | VIBP-R recording           |
|                       |                  |               | BP                                           | IBP-R recording            |
|                       |                  |               | ТЕМР                                         | Temp2 recording            |
|                       |                  |               | Hospital name                                |                            |
|                       |                  |               |                                              |                            |
|                       |                  |               |                                              |                            |
|                       |                  |               |                                              |                            |
|                       |                  |               |                                              |                            |
|                       |                  |               |                                              |                            |
|                       |                  |               |                                              |                            |
|                       | PART             |               |                                              |                            |

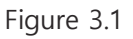

Figure 3.1

The phone or tablet's IP address is displayed in the parameter window

| The phone or tablet's IP address is displayed in |
|--------------------------------------------------|
| the parameter window                             |

2. Set the IP address of your phone or tablet on the patient monitor by following the steps outlined below.

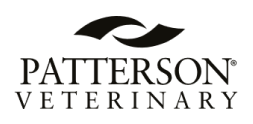

- - Menu
     X

     Change Layout
     Waveform
     Demo

     Display
     Print
     Popup

     Setup
     Print
     System

     Setup
     Setup
     System

     Screen
     Calibration
     Maker

     Lock
     Calibration
     Maker
  - 1) From the AccuWave screen, select Menu/System Setup.

2) In System Setup, select the Communication tab.

| System Setup |          |               |              |       |          |        | × |
|--------------|----------|---------------|--------------|-------|----------|--------|---|
|              |          |               |              | Commu | nication |        |   |
|              |          |               |              |       |          |        |   |
|              | BT-Link  |               |              | HL7   |          |        |   |
| Protocol V   | ersion   |               | HL7          |       |          |        |   |
| BT-Link Ne   | ext      |               | Server IP    |       | 192.16   | 8.0.99 |   |
| BT-Link Ne   | ext IP   | 192.168.89.11 | Port         |       | 440      | 000    |   |
| BT-Link M    | obile    |               | Period       |       | 30 s     | sec    |   |
| BT-Link M    | obile IP | 192.168.89.13 | Check Respon | se    |          |        |   |
|              | B2B      |               | Labels       |       | Ed       | lit    |   |
| B2B          |          |               |              |       |          |        |   |

3) Activate BT-Link Next Mobile and enter the IP address of your phone or tablet in the BT-Link Next Mobile IP field.

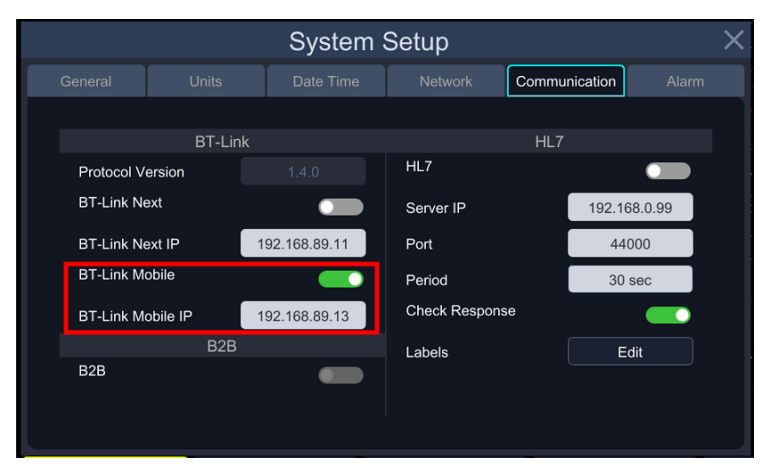

NOTE When the app is set to Client Mode, the user must enter the BT-Link Next IP address.

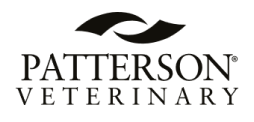

- 4) Once the setup is complete, press the X button to exit the menu.
- 3. Connecting a Patient Monitor to the App.
  - 1) Turn on BT-Link Next Mobile server 1 first.

Wait about 10 ~ 20sec and touch "ID" (2) in the picture below.

| 3:31 PM Mon Sep 9     | BT-Link <b>NEXT</b> | 1 S OFF C            |        |
|-----------------------|---------------------|----------------------|--------|
| 09/09/2024 / 15:31:40 |                     | 192.168.1.179        | $\sim$ |
| DEVICE / ID           |                     | AccuWave Premier / 🔻 | ( 2    |

A device list window ③ will pop up under ID.
 Select a monitor in the list to connect.

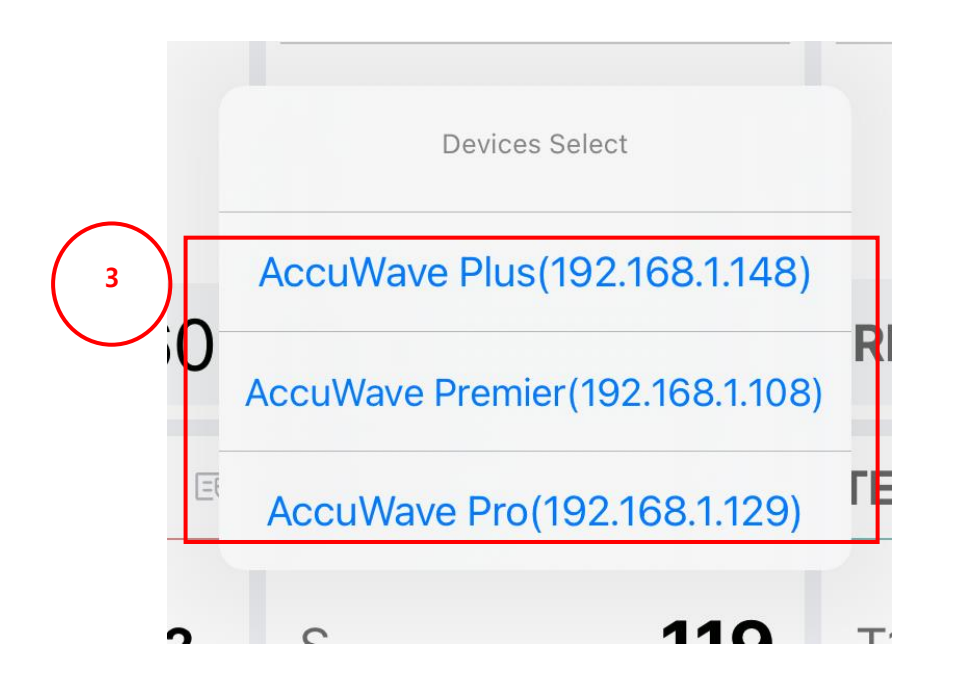

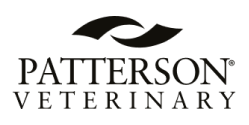

| REPORT          |        | BT-Link <b>NEXT</b> |                  |     |                | S OFF C         |
|-----------------|--------|---------------------|------------------|-----|----------------|-----------------|
| 09/09/2024 / 15 | :32:18 |                     | 중 WiFi Connected |     |                | 192.168.1.179   |
| DEVICE / ID     |        |                     |                  |     | A              | ccuWave Pro / 🔻 |
| HR/min          |        | Ş                   | NIBP mmHg        | ĩ   | CO2mmHg        | 2A              |
|                 | 60     |                     | S                | 118 | EtCo2          | 35              |
| SPO2 %          |        | Z                   | Μ                | 93  | FiCo2          | 0               |
|                 | 98     |                     | D                | 80  |                |                 |
| PR /min         | 1      | 60                  | PR/min           | 79  | <b>RR</b> /min | 20              |
| Gasmm           | Hg     | ĘĮ                  | IBP1 mmHg        | ũ   | TEMP °C        | ₿°              |
|                 | DES    | 02                  | S                | 119 | T1             | 36.2            |
| Ex              | 27     |                     | Μ                | 94  | Т2             | 36.3            |
| In              | 19     |                     | D                | 79  |                |                 |
| MAC             |        | 2.69                | PR/min           | 60  | delta          | 0.1             |
|                 |        | ş                   | Alarm_off        | ō = | •              |                 |

\* Once the selected monitor connects to the app successfully, the Patient ID (if it was entered in the patient monitor) and parameter values will be displayed.

### 8.4.2. Client Mode

In Client Mode, the app receives the patient data from BT-Link Next (computer software). BT-Link Next is computer software which receives patient data from the connected patient monitors and sends the same data to BT-Link Next Mobile (if it is in Client Mode).

- 1. Connecting the App to BT-Link Next (computer software).
  - 1) Select or add a new computer's IP address where BT-Link Next is installed and connect to BT-Link Next.

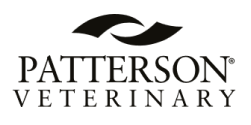

| 04/23/2024 18:19:06 | ♥ WFI Connected                                          |                           | 192,168,89,22 | Ϳ |
|---------------------|----------------------------------------------------------|---------------------------|---------------|---|
| DEVICE / ID         |                                                          |                           | /             |   |
| 4R/min ♀            | Server Connecting Server Connecting  Free P Direct Input | INBP mmHg  S  M  T  T  T2 | *<br>*        |   |

- 1 1 Turn on the Client Mode.
- ② Saved list of server lps.
  - \* Click the down arrow button to display the server IP list.

| Server    | Connecting   |         | 192.168.1.98  |
|-----------|--------------|---------|---------------|
| Server IP | Direct Input | $\odot$ | 192.168.1.99  |
|           |              | + –     | 192.168.1.100 |

- ③ Add a new server to the server list.
  - $\ast$  Enter the computer's IP address where BT-Link Next is installed.
  - \* Click"+" to save the IP address.

| Server IP | Direct Input | Save Co | mplete |
|-----------|--------------|---------|--------|
| 192.168   | 3.1.100 + -  | Cancel  | OK     |

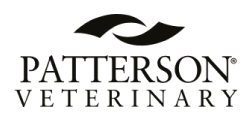

④ Select a server from the IP list mentioned in #2.

Select the target server IP you want to connect to, then click "OK".

\* The picture below shows multiple BT-Link Next devices existing on the same network.

|               | Server Connecting |              |     |  |
|---------------|-------------------|--------------|-----|--|
| 192.168.1.98  | Server IP         | 192.168.1.98 | ~   |  |
| 192.168.1.99  |                   |              | + - |  |
| 192.168.1.100 | с                 | ancel        | ОК  |  |

2) Connecting a Patient Monitor (After connecting to BT-Link Next).

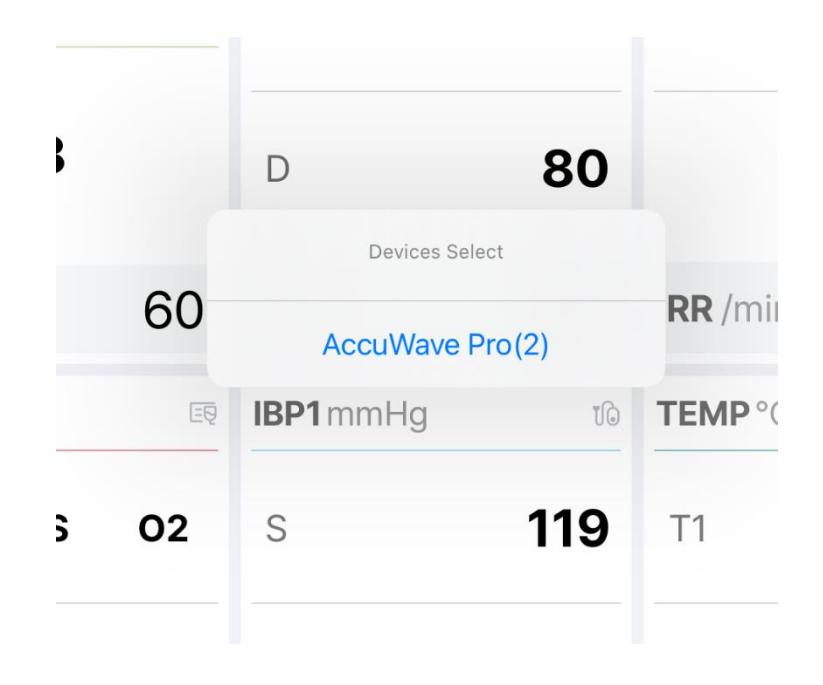

1 A monitor list window will pop up if the Client Mode connection is successful.

\* This window displays the unit names of the AccuWave patient monitors connected to BT-Link Next.

\* If the monitor doesn't have a unit name, it will not be connected to BT-Link Next Mobile.

② Select the target monitor.